# 

# Cisco Vision Dynamic Signage Director の 新規インストール

このモジュールでは、VM(仮想マシン)に Cisco Vision Dynamic Signage Director をインストールする要件について説明します。

注意:Cisco.com からダウンロードした完全な ISO イメージ(アップグレードではない)から Cisco Vision Dynamic Signage Director リリース ソフトウェアをインストールし、リリース済みの製品パージョンの Cisco Vision Dynamic Signage Director を実行する必要があります。

このモジュールでは、次のトピックについて取り上げます。

- 前提条件(15ページ)
- 必須:リリース 6.1 からリリース 6.2 へのデータの移行(16 ページ)
- インストール作業(23ページ)
- 次の作業(24ページ)

# 前提条件

ソフトウェア リリースのハードウェアおよびソフトウェア要件、変更、重要事項、および警告の最新情報については、 『Release Notes for Cisco Vision Dynamic Signage Director 6.2』を参照してください。

サーバをアップグレードする前に、次の要件を満たしていることを確認します。

- Cisco Vision Dynamic Signage Director サーバでのイーサネット接続設定に必要な、次のネットワーク情報がある。
  - IP アドレス(IPv4 のみ)およびネットワーク マスク

**注**:Cisco Vision Dynamic Signage Director サーバは、静的 IP アドレスまたは有効期限内の DHCP リースを使用して設定する必要があります。

- デフォルト ゲートウェイ アドレス
- DNS サーバのアドレス
- ホストネーム
- Cisco Vision Dynamic Signage Director サーバはネットワークに接続され、電源が供給されている。
- サーバの電源を入れ、インストール前に BIOS( 起動中に F2 を押す )でブート順序を確認する。

- ソフトウェアインストールで Cisco Integrated Management Controller(CIMC)にアクセスするために、次の要件を満たしている。
  - コンピュータが Cisco Vision Dynamic Signage Director の最小ブラウザ要件および最小フラッシュ プレーヤー要件を満たしている。また、Java 1.6 移行もインストールされている。
  - Cisco Vision Dynamic Signage Director ネットワークにアクセスできるラップトップがある。
  - Cisco Vision Dynamic Signage Director サーバの CIMC インターフェイスの IP アドレスを把握している。
  - CIMC インターフェイスのログイン クレデンシャルがある。デフォルトのクレデンシャルは admin と password です。

#### 仮想サーバ環境

仮想サーバ環境での Cisco Vision Dynamic Signage Director のインストールには、サーバ環境の設定、Cisco Vision Dynamic Signage Director の完全な ISO の実行、およびネットワークの設定が含まれます。詳細については、Cisco Vision Dynamic Signage Director のインストールまたはアップグレードの開始(9ページ)のハードウェアの前提条件(10ページ)および仮想 サーバへの新規インストール(12ページ)を参照してください。

# 必須:リリース 6.1 からリリース 6.2 へのデータの移行

注:6.2 のインストール(フル ISO)イメージは cisco.com で公開されていません。リリース 6.2 のインストール イメージを取 得するには、cvupgrades@cisco.com に電子メールを送信して cisco.com のユーザ ID とアップグレードするサイトをお知 らせください。

データを所有している既存のお客様の場合は、このインストールで以前の DSD バージョンから最新のリリースにデータを移 行することになります。これらの手順を実行しない限り、以前のデータはリリース 6.2 のインストール時に失われます。これ は、自動の増分アップグレード手順とは異なります。リリース 6.2 には、まったく新しいインストールとデータ移行に焦点を 絞った新しいオペレーティング システムが含まれています。

重要: リリース 6.2 では、フル ISO インストールのみがサポートされます。このリリースへのアップグレードはありません。

Cisco Vision Director は、仮想マシン(VM)環境内にインストールされます。6.2 リリースでは、VM 環境を使用してリリース 6.1 からデータを移行します。リリース 6.2 には、完全なインストールを必要とする新しいオペレーティング システムが含ま れています。これは、Cisco Vision Dynamic Signage Director の2番目のインスタンスを作成してセカンダリとして設定し、 プライマリ Cisco Vision Director ソフトウェアの完全なバックアップを行うことを意味します。

## 概要

- 推奨される手順では、プライマリ サーバとセカンダリ サーバの冗長設定を使用します。
- リリース 6.1 は通常のプライマリ/セカンダリ バックアップ コピー メカニズムを使用して、リリース 6.2 システムに設定をバックアップします。
- 新しいリリース 6.2 システムをセカンダリ サーバとして設定します(セカンダリ サーバがまだ存在していない場合)。
- 新しいプライマリ Cisco Vision Director が期待どおりに機能していることを確認します。
- セカンダリ Cisco Vision Director をリリース 6.2 に移行します。

リリース 6.1 SPn を実行している単一サーバまたはプライマリ サーバのデータをリリース 6.2 の新規 ISO インストールを 含む新しいサーバまたはセカンダリ サーバで保持する必要があります。次の前提条件が適用されます。

- Cisco Vision Director の要件に一致する 2 つの仮想マシンがあり、2 番目の VM にリリース 6.2 が用意される。
- 両方のマシンがネットワークを介して相互に到達可能である。

- いずれかのマシンが、リリース 6.1 SPn を実行する確立された Cisco Vision Director サーバである。
- 6.2 のフル ISO ファイルがある(取得方法については最初の注記を参照)。

図 1(17 ページ)に、インストール フローを示します。この手順では、以下を想定しています。

- リリース 6.1 プライマリ、セカンダリ(P1、S1)/M サーバ
- リリース 6.2 プライマリ、セカンダリ( P2、S2 )VM サーバ
- 図 1 2 つの仮想マシンを使用したリリース 6.2 のインストール

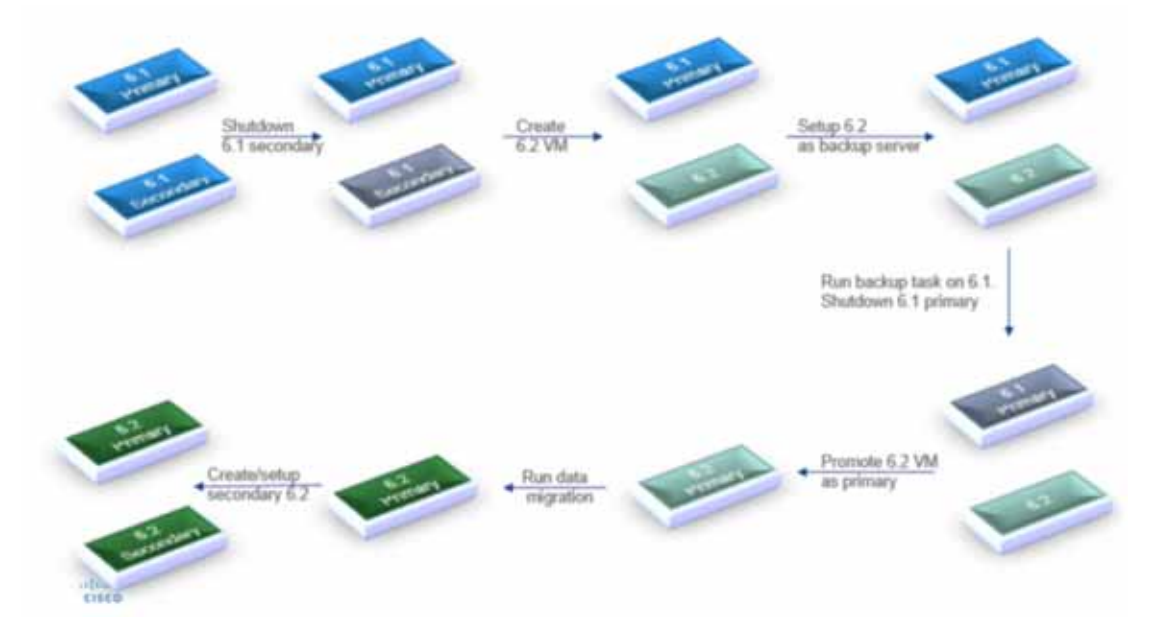

**重要**:開始する前に、再生証明レポートを生成してダウンロードしてください。

注:完全なインストールが完了したら、NTP とタイムゾーンを設定します。『Release 6.2: Cisco Vision Dynamic Signage Director Administration Guide』を参照してください。Dynamic Signage Director をリプートします。

#### 再生証明レポートを生成するには、次の手順を実行します。

- 1. Dynamic Signage Director リリース 6.1 にログインします。
- 2. [Tools] > [Control Panel] > [Setup] > [Proof of Play] に移動します。

## 動的な看板 Director リリース6.2 の完全なインストールの実行

3. リリース 6.1 と同じメモリ プロファイル(標準構成または小規模構成)を使用して設定します。

# Dynamic Signage Director リリース 6.2 でのリモート アクセスの有効化

4. DSD TUI にログインします。[Main Menu] > [System Accounts] > [Change installer password] に移動します(図 2 (18 ページ))。

#### 図 2 TUI でのインストーラ パスワードの変更

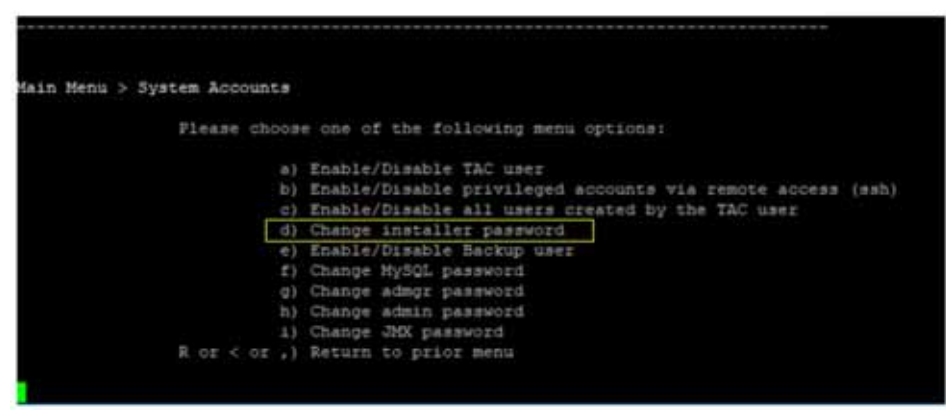

- 5. パスワードを選択して保存します。Cisco TAC の担当者がこのパスワードを取得することはできないため、必ず書き留め てください。
- 6. [System Accounts] メニューで、[e) Enable/Disable Backup user] を選択します。画面に表示されるプロンプトに従って、プライマリ システムから使用するバックアップ ユーザ キーを設定します。
- 7. [System Accounts] メニューで、[b) Enable/Disable privileged accounts via remote access (ssh)] を選択します(図 3 (18 ページ))。

#### 図 3 リモート(SSH)での特権アカウントの有効化/無効化

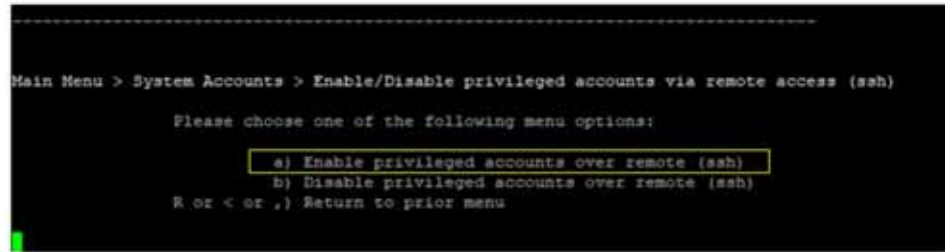

注:データ移行が完了したら、セキュリティ強化のために、この画面に戻ってリモート アクセスを無効にしてください。

#### Dynamic Signage Director リリース 6.2 のセカンダリ サーバとしての設定

作業を簡単にするために、Dynamic Signage Director リリース 6.2 のサービスを停止します。

- 8. TUI のメイン メニューに移動します。[c) Services Control] > [i) Dynamic Signage Director Services] > [a) All] を選択 します(図 4(18 ページ))。
- 図 4 Dynamic Signage Director のサービスの停止

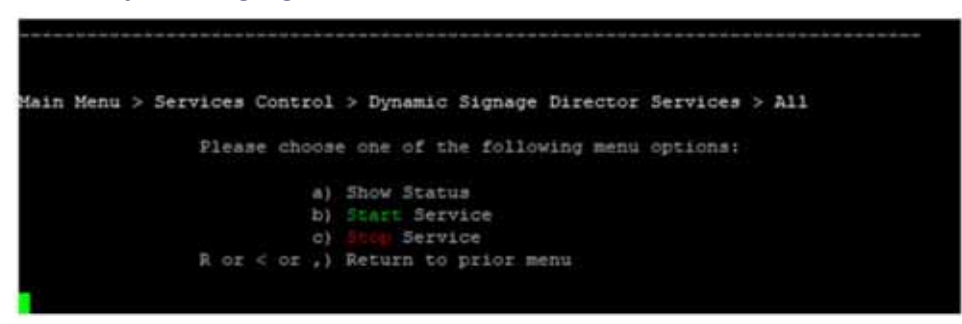

9. [c) Stop Service] を選択します。

# Dynamic Signage Director リリース 6.1 でのバックアップ サーバの設定

- 10. Cisco Vision Director TUI を使用して、インストーラとして DSD リリース 6.1 にログインします。
- 11. [Main Menu] > [Cisco Vision Server Administration] > [Setup automatic backup and restore] に移動します。
- 12. 非アクティブな DSD サーバを使用し、DSD リリース 6.2 サーバの IP アドレスを入力します(図 5(19ページ))。
- 図 5 DSD リリース 6.2 の IP アドレスの入力

|                         | and the state of the state of t |
|-------------------------|----------------------------------------------------------------------------------------------------|
|                         | AND A LICE ALL FOR THE                                                                                                    |
| Salahor (               | Circo Systems                                                                                                    |
| Císco                   | Vision Dynamic Signage Director Configuration Menu                                                                                                    |
| Hartmann                | all solutions and a state of the second solution of the second solution of the second solut |
| IP address?             | 18 152 152 52                                                                                                    |
| Software version:       | 6.1.0 bulld 600                                                                                                    |
| and source set a roll . |                                                                                                    |
|                         |                                                                                                    |
|                         |                                                                                                    |
| Please enter the        | IP address of the currently inactive Dynamic Signage Director s                                                                                                    |
| erver                   | on New West Distribution of the Cheven State of the Construction Construction State of the Construction of the P                                                                                                    |
| Enter hostname (or      | press (ENTER) to cancel):                                                                                                    |
|                         |                                                                                                    |
|                         |                                                                                                    |

バックアップ サーバのインストーラ パスワードを入力するように求められます。

13. ステップ 5 で設定した DSD リリース 6.2 のインストーラ パスワードを入力します(図 6(19 ページ))。

図 6 バックアップ サーバのインストーラ パスワードの入力

| 1 1                                                                              |
|----------------------------------------------------------------------------------|
|                                                                                  |
| Citron Supieran                                                                  |
| Cisco Vision Dynamic Signage Director Configuration Menu                         |
| Hostname: sv-director<br>IP address: 10,152,152,52                               |
| Software version: 6.1.8 hmild 680                                                |
|                                                                                  |
| Please enter the IP address of the currently inactive Dynamic Signage Director s |
| Enter hostname (or press (ENTER) to cancel): 18.157.157.4                        |
| riease enter the passwora for installer # 10.157.157.4;                          |
|                                                                                  |
|                                                                                  |

これには数分かかります。設定が完了するまで待ちます。

## DSD リリース 6.1 でのバックアップの生成

- 14. DSD リリース 6.1 に管理者ユーザとしてログインします。
- 15. [Tools] > [Management Dashboard] > [Tool] ドロワ > [Advanced] タブ > [Run a Task] に移動します。
- 16. 右パネルの [Parameters] フィールドで、[Backup Task] をクリックします(図 7(20 ページ))。
- **17.** [Apply] をクリックします。バックアップが完了するまでに時間がかかる場合がありますが、[Apply] は複数回クリックしないでください。

#### 図 7 バックアップ タスクの実行

| Hunitor and Status                     | Advanceil    |                                   |
|----------------------------------------|--------------|-----------------------------------|
| DMP and TV Centruls                    |              | Command                           |
| 📝 Event Viewer                         | Name.        | Run a Tank                        |
| Dynamic Signage Director Configuration | Desiription  | Choose a fasik to run immediately |
| Tools .                                |              | Parameters                        |
| Settings Advanced                      | Tasks In Run | AnthreePoPPDataTask .             |
| Generate Proof of Play CSV             |              | Backup Taris                      |
| Manage In Memory Log                   |              | ClearupCompletedReyIntChange[     |
| Registry                               |              | ChanugScriptDetaroesTask          |
| Relaad top4) properties                |              | GeneratePdPCSVTask                |
| Rastory system data from backup.       |              | eemproConstandTase                |
| Ruit a Taoli                           |              | HPHPingTask •                     |
| Scheduled Tesks                        |              |                                   |
| Switch Phone Desktop Graphic           | Apply        |                                   |

注:バックアップ タスクが完了するまでにある程度の時間がかかることがあります(特にコンテンツが大量の場合)。

DSD リリース 6.2 サーバでの DSD リリース 6.1 バックアップ サーバの復元と移行

- **18.** Cisco Vision Director TUI にログインします。
- **19.** [Cisco Vision Server Administration] の d を入力します。
- 20. [Restore and Migrate Release 6.1 Backup]の o を入力します(図 & 21 ページ))。

### 図 8 リリース 6.1 バックアップの復元と移行

| Please choo | se one of the following menu options:        |
|-------------|----------------------------------------------|
| a           | ) Display Software Version                   |
| a d         | ) Upgrade Server                             |
|             | Restart Dynamic Signage Director software    |
| d           | ) Shutdown Dynamic Signage Director software |
| e           | ) Setup automatic backup and restore         |
| f           | ) Re-Run CiscoVision initial configuration   |
| g           | Retention Policy                             |
| h           | ) Database Maintenance                       |
| 1           | ) Clear Switch Host Keys                     |
| 5           | ) Failover                                   |
| k           | ) Setup Memory Profile                       |
| 1           | ) Reboot                                     |
| n           | Power Off                                    |
| n           | Clean up content import history table        |
| 0           | ) Restore and Migrate Release 6.1 Backup     |
| P           | ) Restore all system data from system backup |
| R or < or , | ) Return to prior menu                       |

注:移行が開始されたら、移行が完了するまでキーボードのキーを押さないでください。

注:復元操作は一度だけ実行できます。

重要:表示されている唯一のオプションが0の場合は、バックアップが実行されない可能性があります。

 21. DSD リリース 6.2 へのバックアップと転送が完了すると、オプション [1] が表示されます。[1)] オプションを選択します (図 9(21 ページ))。

#### 図 9 オプション 1: バックアップの復元

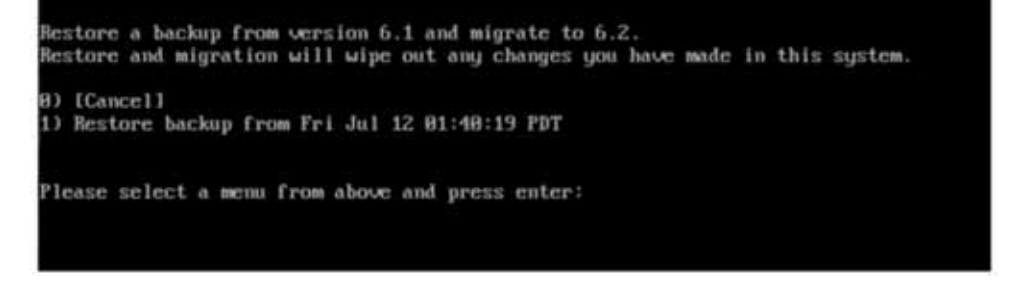

22. Yを押してデータの復元と移行を開始します(図 10(22 ページ))。

#### 図 10 リリース 6.1 からの復元およびデータのバックアップとリリース 6.1 への移行プロセスの開始

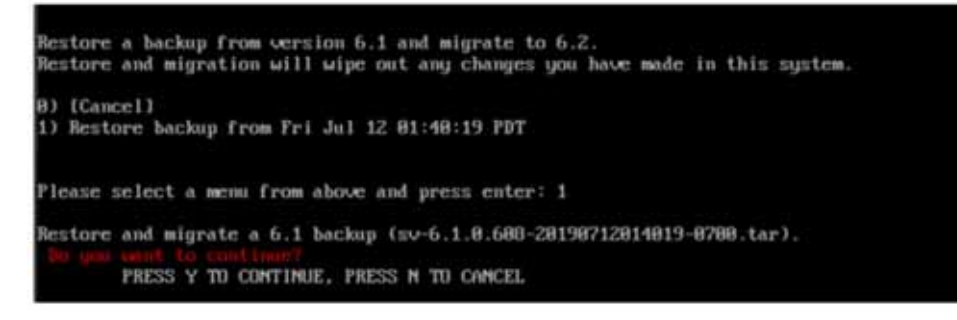

#### 23. プロセスが完了するまで待機します。図 11(22 ページ)のような画面が表示されます。

#### 図 11 復元とバックアップの完了

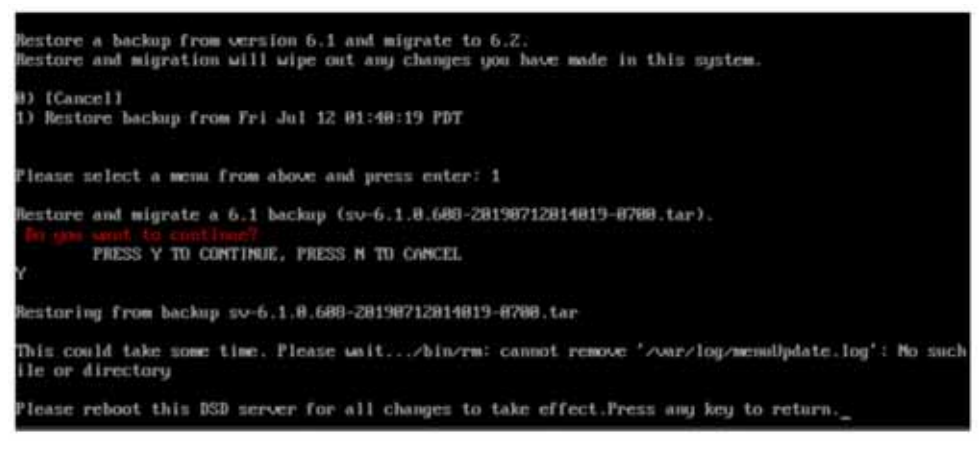

#### 24. DSD サーバをリブートして変更を保存します。

### DSD リリース 6.1 サーバのシャットダウン

- 25. DSD リリース 6.1 TUIの [Main Menu] > [d) Cisco Vision Server Administration] に移動します。
- 26. [m) Power Off] を選択します。

#### DSD リリース 6.2 をプライマリ サーバとしてセットアップする準備

- 27. Cisco Vision Director TUI で [Main Menu] > [a) System Settings] > [a) Network Settings] に移動します。
- 28. [a) Setup Network Information] を選択します。
- 29. DSD リリース 6.2 の IP アドレスを DSD リリース 6.1 の IP アドレスに変更します。
- 30. [d) Generate certificate file] を選択します。

注: Dynamic Signage Director リリース 6.2 のセカンダリ サーバとしての設定(18 ページ)ですでに DSD リリース 6.2 をセカンダリ/非アクティブとして設定しているため、DSD リリース 6.2 をプライマリ/アクティブ サーバに昇格させます。

31. [Main Menu] > [d) Cisco Vision Server Administration] > [j) Failover] > [a) Promote as Primary/Active] に移動します (図 12(23 ページ))。 インストール作業

図 12 DSD リリース 6.2 サーバのプライマリへの昇格

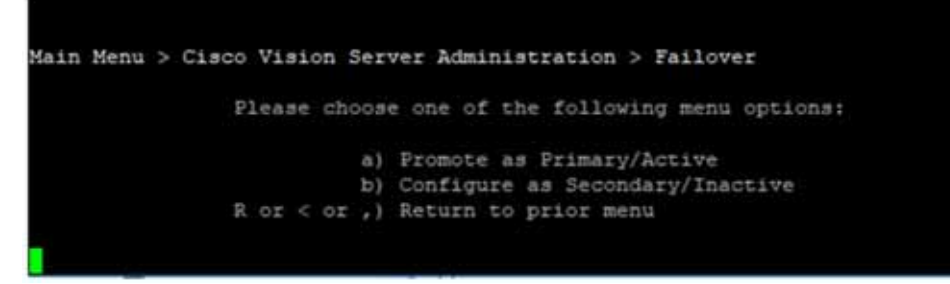

32. [Main Menu] > [d) Cisco Vision Server Administration] > [I) Reboot] に移動します。

33. すべてのシステム検証を実行します。

## DSD リリース 6.2 セカンダリ サーバの設定

注:導入環境にセカンダリ サーバがない場合は、この手順をスキップしてください。

- **34.** 新しい VM で DSD リリース 6.2 のフル インストールを実行します。DSD リリース 6.1 セカンダリ サーバと同じ IP ア ドレスを使用します。『Cisco Vision Administration Guide, Release 6.2』の「Changing the IP Address on the Secondary Server」を参照してください。
- **35.** TUI を使用して DSD リリース 6.2 サーバをセカンダリ サーバとして設定します。『Cisco Vision Administration Guide, Release 6.2』の「Starting and Configuring the Services on the Secondary Server」を参照してください。
- **36.** リリース 6.2 プライマリ サーバで TUI を使用して、DSD リリース 6.2 セカンダリ サーバをポイントするように自動バッ クアップと復元を設定します。『Cisco Vision Administration Guide, Release 6.2』の「Setting up the Primary Server for Automatic Backup and Restore」を参照してください。

ブラウザからの DSD リリース 6.2 サーバへのアクセス

37. ブラウザのキャッシュをクリアします。

38. ブラウザのアドレス バーに DSD リリース 6.2 の IP アドレスを入力します。

39. Return(Enter)を押します。

# インストール作業

注: このセクションには、サーバに Cisco Vision Dynamic Signage Director を新規インストールするタスクが含まれています。

サーバに Cisco Vision Dynamic Signage Director を新規インストールするには、次のタスクを実行します。

- Cisco.com からの ISO ファイルのダウンロード(23 ページ)(必須)
- 次の作業(24ページ)(必須)

# Cisco.com からの ISO ファイルのダウンロード

適切なライセンスを購入すると、Cisco Vision Dynamic Signage Director の完全な ISO ファイルにアクセスできるように なります。ISO ファイルのダウンロード方法の詳細については、シスコ テクニカル サポートにお問い合わせください(表 1 (24 ページ))。

注:SV-DIRECTOR 用の ISO を選択してください。

#### 次の作業

表 1(24 ページ)に、Cisco Vision Dynamic Signage Director サーバの完全な ISO イメージに使用されるファイル名の表記法 を示します。

#### 表 1 ISO ファイル名の表記法

| ファイル名の表記法 <sup>1</sup> |                                                |  |
|------------------------|------------------------------------------------|--|
|                        | SV-DIRECTOR-FULL-6.2.0-579.x86_64.iso          |  |
|                        | SV-DIRECTOR-FULL-6.2.0-579.x86_64.iso.md5sum   |  |
|                        | SV-DIRECTOR-FULL-6.2.0-579x86 64.iso.sha512sum |  |

CIMC インターフェイスにログインしたら、アクセスできる場所に ISO ファイルをダウンロードします。

ダウンロードからアップグレード ファイルの整合性を確認するには、ラップトップでコマンドラインまたは GUI ユーティリ ティを使用して、.iso ファイルでチェックサムを計算します。.sha512sum ファイルを開いて、計算した値と .sha512sum ファイルで提供される予測値を比較します。値は一致している必要があります。一致していない場合は、ダウンロードを再試 行します。

# CIMC インターフェイスへのログイン

注: CIMC インターフェイスにログインするには、Cisco.com でこのドキュメントの以前のバージョンを参照してください。 すべての要件と手順を確認できます。

# 次の作業

Cisco Vision Dynamic Signage Director ソフトウェアをインストールしたら、次の手順を実行します。

注:DMPの初期導入については、『Cisco Vision Deployment Guide for Digital Media Players: Dynamic Signage Director, Release 6.2』の手順に従ってください。

DMP ファームウェアをアップグレードします(必須)。

DMP ファームウェアのアップグレード(43 ページ)を参照してください。

- 『Release 6.2: Cisco Vision Administration Guide: Dynamic Signage Director』の「Configuring Cisco Vision Director Server System Settings」モジュールを参照してサーバの初期設定を完了し、次の手順を実行します。
  - SSL 証明書を生成します(リリース 6.2 では必須)。
  - Cisco Vision Dynamic Signage Director サーバの NTP と DMP を設定します。
  - DMP の NTP と PTP を設定します。

注:デフォルトでは、すべてのメディア プレーヤーが NTP ソースとして Cisco Vision Dynamic Signage Director サーバ を使用します。DMP で PTP を使用する場合、PTP マスター デバイスのみが NTP ソースを参照します。DMP で使用され る NTP ソースを変更するには、DMP のグローバル設定を変更します。

- Cisco Vision Dynamic Signage Director のマルチキャスト ポートを設定します。